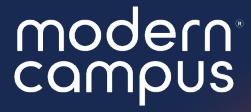

### Voting & Elections Forms

Collect nominations, create the best ballot for your needs, and collect results.

## Agenda

Best Practices
Settings
Fields
Security Concerns
Results
Q&A
Close

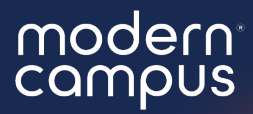

### What is Involve?

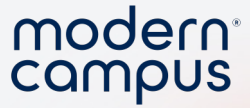

# O modern campus INVOLVE®

4

moderncampus.com

modern<sup>°</sup> campus

Easy to Read Summary

Attach to Organizations and Events

One Vote

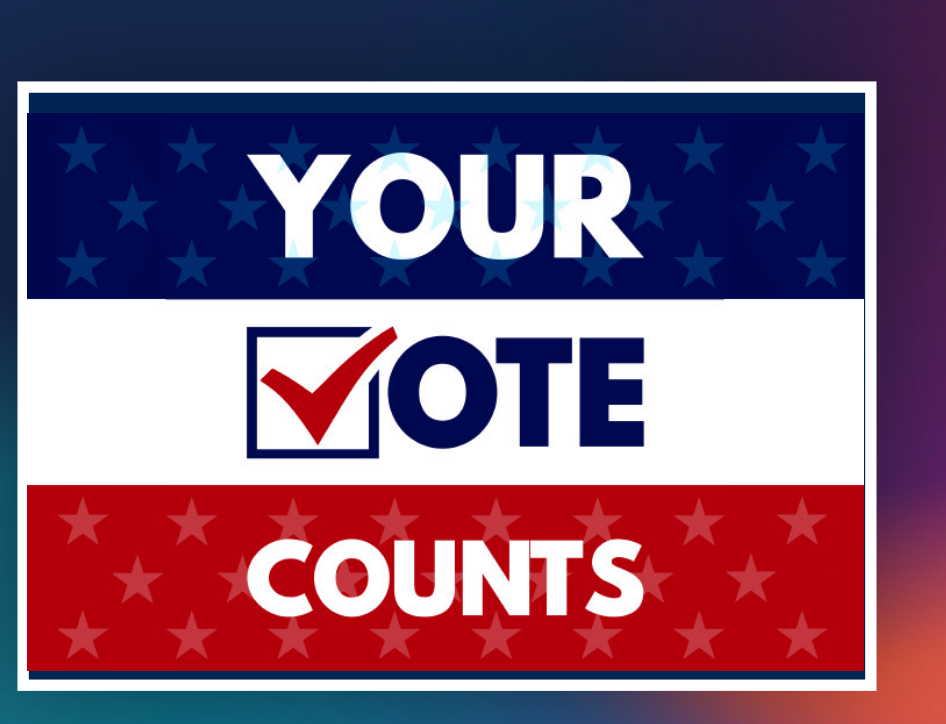

### 1.One Vote

Attach to Organizations and Events

Easy to Read Summary

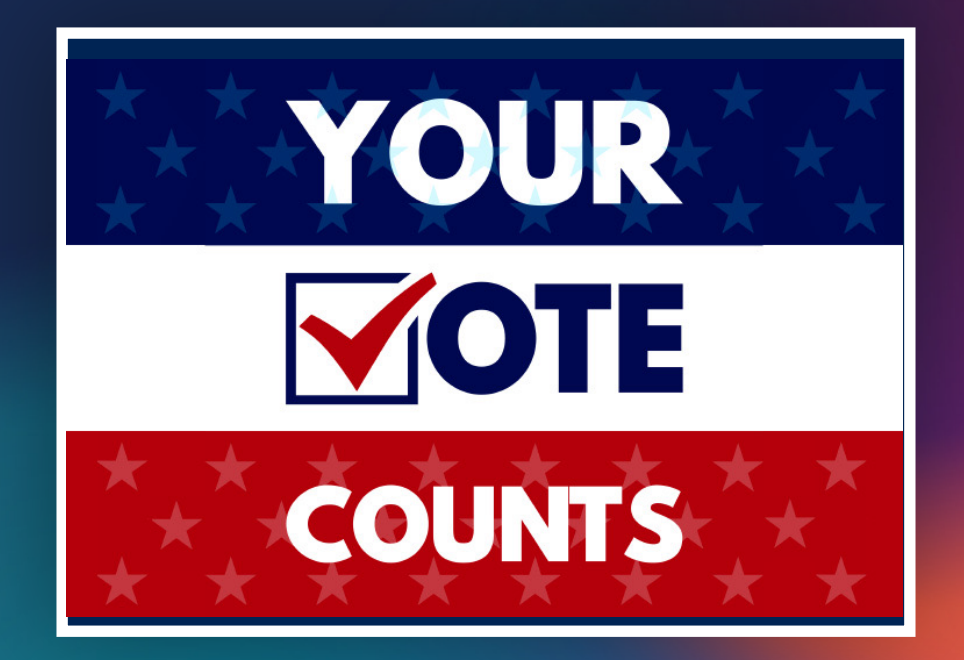

modern<sup>°</sup> campus

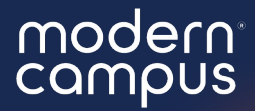

# 1.One Vote2.Attach to Organization or Event

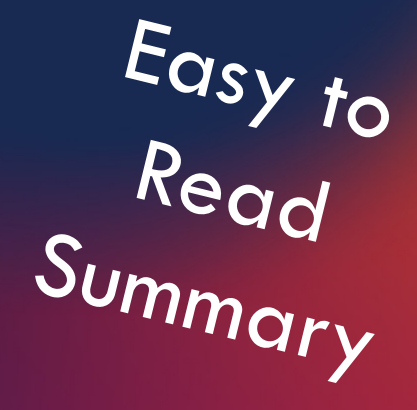

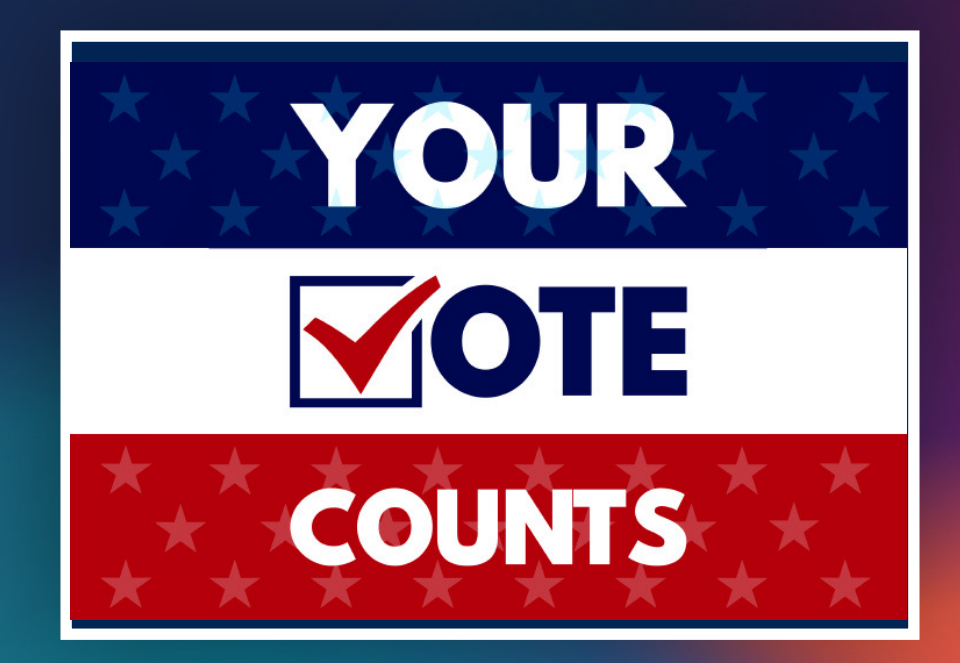

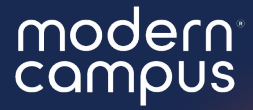

One Vote
Attach to Organization or Event
Easy to Read Summary

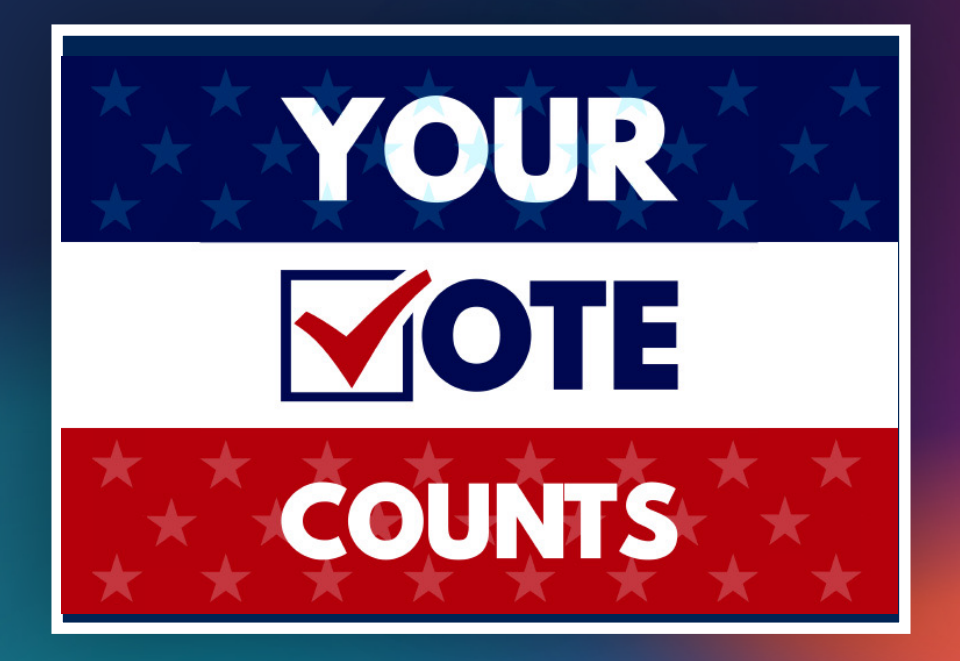

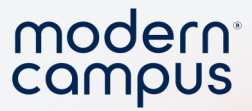

### Wide Variety of Uses

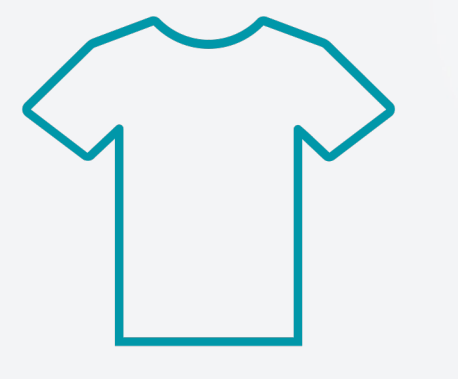

9

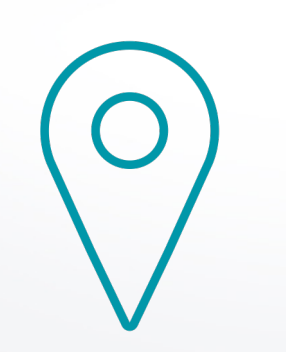

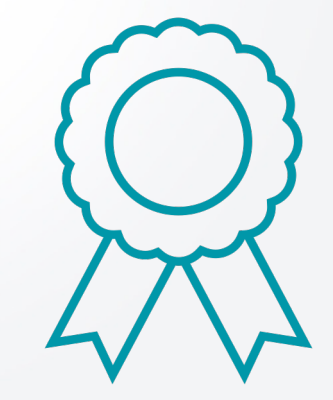

2025 Class Shirt Design

**Trip Location** 

Awards

moderncampus.com

### Campus Award Form

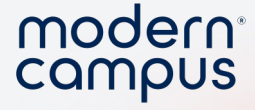

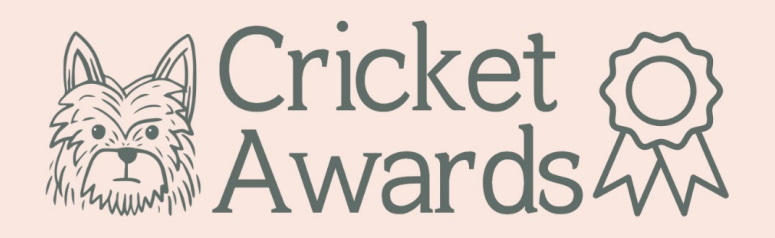

Welcome to the Cricket University Awards 2024! As we celebrate the outstanding achievements and contributions of our cricketing community, we invite you to cast your vote for the nominees in various categories. Your participation will play a crucial role in recognizing the exceptional talents and leadership qualities within our university's cricketing fraternity.

#### Student Athlete of the Year Award

Recognizes a student who excels both academically and athletically, demonstrating outstanding dedication and commitment to their sport.

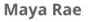

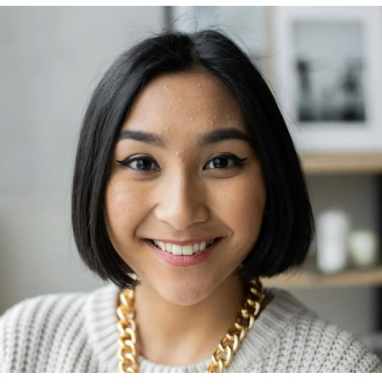

Ryan Smith

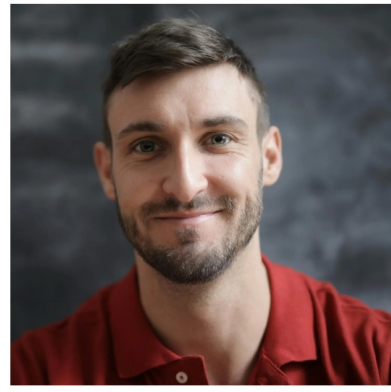

Sophie Johnson

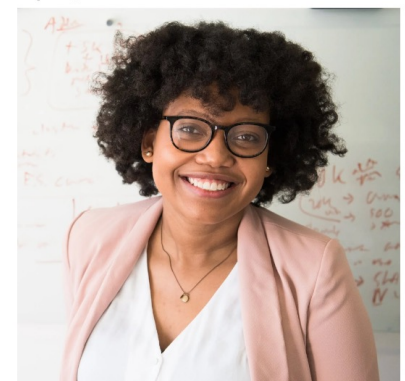

 Maya Rae: Maya has showcased exceptional athleticism and dedication both on the field and in the classroom, balancing her rigorous training schedule with academic excellence.
Ryan Smith: Ryan's commitment to his sport and academic pursuits is commendable,

🔿 Maya Rae

Vote

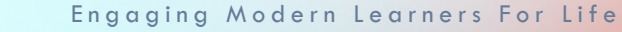

10

#### moderncampus.com

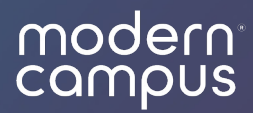

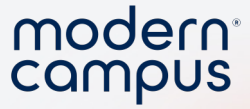

1. Make the form look good!

2. Set as \*Featured\*

3. Require login

12

4. Limit to 1 submission

5. Set start and end time

6. Utilize content

7. Use choice field for the vote

#### 8. Update the data file!

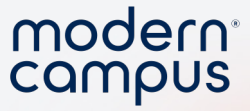

#### 1. Make the form look good!

#### 2. Set as \*Featured\*

3. Require login

13

4. Limit to 1 submission

5. Set start and end time

#### 6. Utilize content

7. Use choice field for the vote

#### 8. Update the data file!

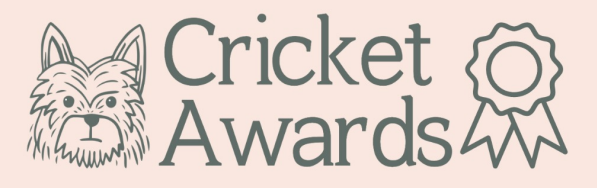

Welcome to the Cricket University Awards 2024! As we celebrate the outstanding achievements and contributions of our cricketing community, we invite you to cast your vote for the nominees in various categories. Your participation will play a crucial role in recognizing the exceptional talents and leadership qualities within our university's cricketing fraternity.

#### Student Athlete of the Year Award

Recognizes a student who excels both academically and athletically, demonstrating outstanding dedication and commitment to their sport

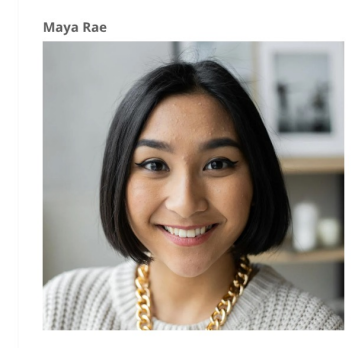

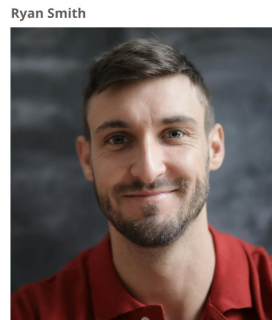

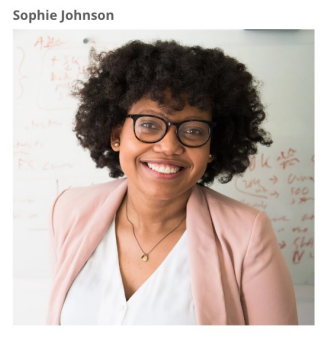

- 1. **Maya Rae:** Maya has showcased exceptional athleticism and dedication both on the field and in the classroom, balancing her rigorous training schedule with academic excellence.
- Ryan Smith: Ryan's commitment to his sport and academic pursuits is commendable, consistently performing at a high level on the cricket field while maintaining a stellar academic record.
- Sophie Johnson: Sophie's relentless work ethic and passion for cricket have made her a standout student athlete, embodying the spirit of sportsmanship and academic achievement.
- Vote
- 🔘 Maya Rae
- 🔘 Ryan Smith
- Sophie Johnson

#### modern<sup>®</sup> compus

### **Best Practices**

#### 1. Make the form look good!

#### 2. Set as \*Featured\*

3. Require login

14

4. Limit to 1 submission

5. Set start and end time

#### 6. Utilize content

7. Use choice field for the vote

#### 8. Update the data file!

Engaging Modern Learners For Life

| Cricket University Student Life |  |
|---------------------------------|--|
|                                 |  |

| Morrie Helstri                   | ip                  |
|----------------------------------|---------------------|
| kseale+5465314@n<br>View Profile | noderncampus.com    |
| Identity Develop                 | oment               |
| 45<br>Cricket Points<br>Points   | 30<br>Service Hours |
|                                  |                     |

#### Vote for the 2024 Cricket Awards https://trainingkelsey.presence.io/form/cricket-awards-2024? Welcome to Cricket University's involvement portal! An entire world awaits you: points that earn you cool stuff, exciting clubs to join, skills you can develop to impress employers, and other meaningful experiences that help you make the most of your time as a Cricketere. Jump in!

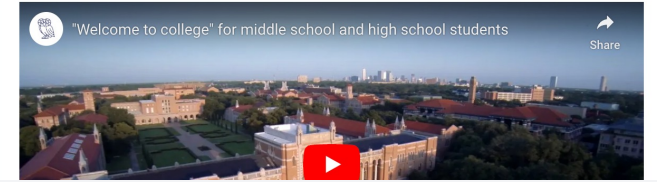

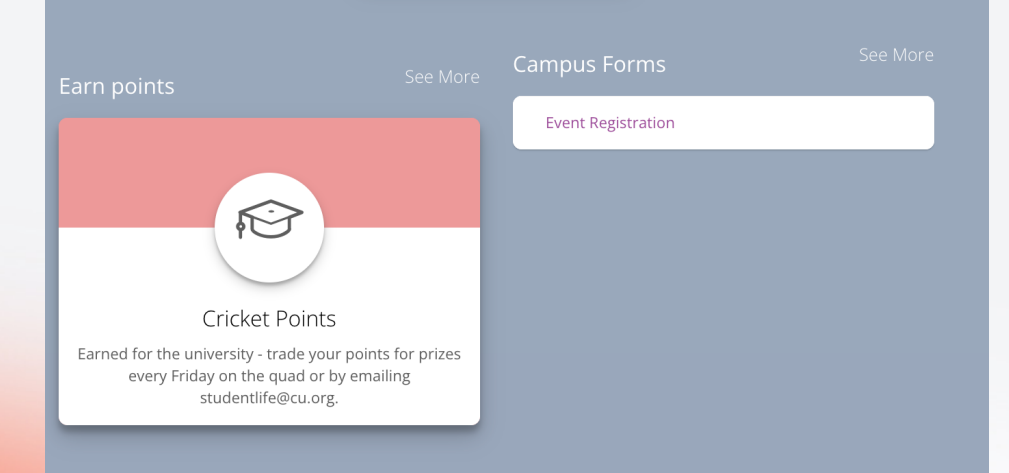

moaerncampus.com

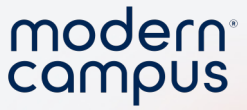

#### 1. Make the form look good!

#### 2. Set as \*Featured\*

### 3. Require login

15

4. Limit to 1 submission

5. Set start and end time

#### 6. Utilize content

7. Use choice field for the vote

#### 8. Update the data file!

#### modern campus Involve

|          |  | _ |
|----------|--|---|
| Password |  |   |
| •••••    |  |   |
|          |  |   |

Forgot Password?

Create Account

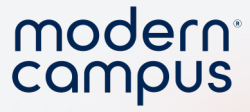

×

### **Best Practices**

#### 1. Make the form look good!

#### 2. Set as \*Featured\*

3. Require login

16

4. Limit to 1 submission

5. Set start and end time

6. Utilize content

7. Use choice field for the vote

#### 8. Update the data file!

Whoops! Something went wrong retrieving your data.

Morrie Helstrip has reached the maximum number of responses **X** for this form.

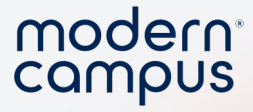

#### 1. Make the form look good!

#### 2. Set as \*Featured\*

3. Require login

17

4. Limit to 1 submission

5. Set start and end time

6. Utilize content

7. Use choice field for the vote

#### 8. Update the data file!

Whoops! Something went wrong retrieving your 🛛 🗙 data.

This form is not available.

×

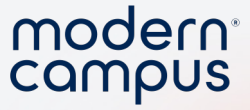

#### 1. Make the form look good!

#### 2. Set as \*Featured\*

#### 3. Require login

4. Limit to 1 submission

5. Set start and end time

#### 6. Utilize content

18

7. Use choice field for the vote

#### 8. Update the data file!

Aria Guthrie

Emily Thompson

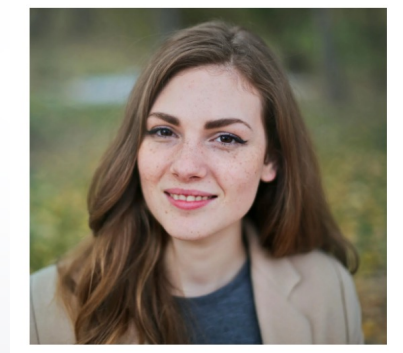

- Aria Guthrie: Aryan's leadership qualities and dedication to serving his cricketing community have been exemplary, fostering a culture of teamwork and camaraderie among his peers.
- Emily Thompson: Emily's proactive approach and innovative ideas have made her an influential student leader, spearheading various initiatives to enhance the cricketing experience for her fellow students.
- 3. Liam Wilson: Liam's ability to inspire and motivate his teammates both on and off the field has earned him widespread respect, demonstrating strong leadership skills and a commitment to fostering a positive environment within the cricketing community.

Liam Wilson

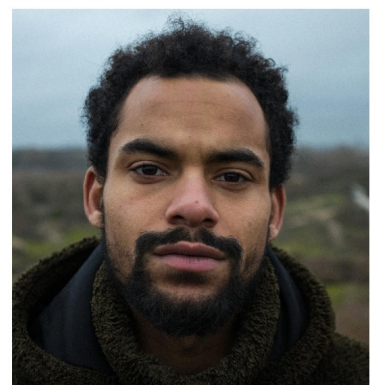

Vote for Student Leader of the Year

Aria Guthrie

Emily Thompson

Liam Wilson

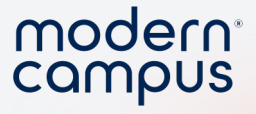

1. Make the form look good!

2. Set as \*Featured\*

3. Require login

19

4. Limit to 1 submission

5. Set start and end time

6. Utilize content

7. Use choice field for the vote

#### 8. Update the data file!

Engaging Modern Learners For Life

Vote for Student Leader of the Year

Aria Guthrie

Emily Thompson

🔵 Liam Wilson

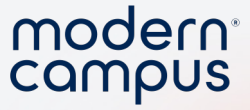

1. Make the form look good!

2. Set as \*Featured\*

3. Require login

20

4. Limit to 1 submission

5. Set start and end time

6. Utilize content

7. Use choice field for the vote

#### 8. Update the data file!

Engaging Modern Learners For Life

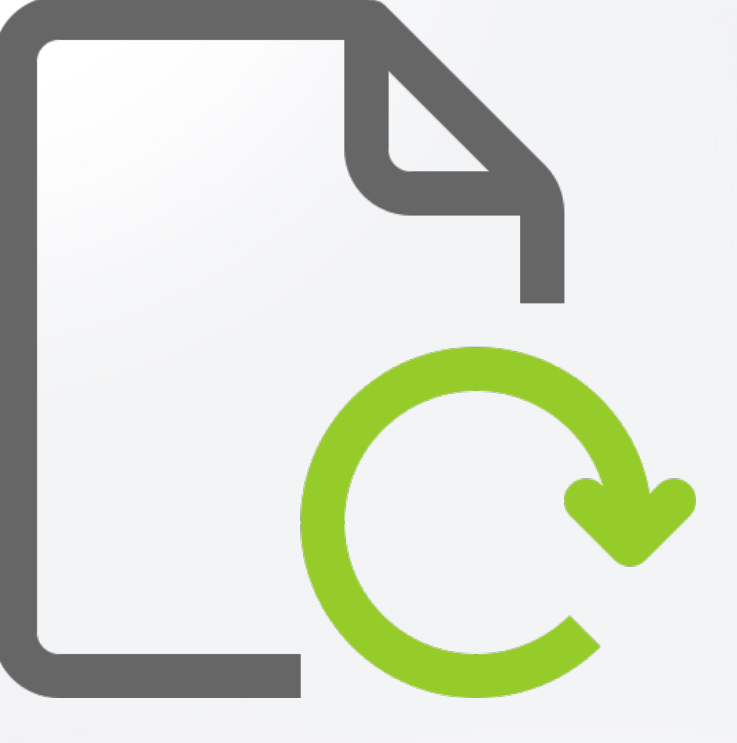

moderncampus.com

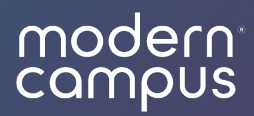

## Settings

### modern

### Responses

#### Success Message

- Message that will show upon submission
- Text, links, images

22

### Success Page

• Redirect to a webpage upon submission

| FIE                  | LDS                              | FORM                         | I SETT          | INGS          | _              |               |               |           |       |    |
|----------------------|----------------------------------|------------------------------|-----------------|---------------|----------------|---------------|---------------|-----------|-------|----|
| espo                 | onse Ti                          | tle                          |                 |               |                |               |               |           |       |    |
| S                    | ettings                          | 5                            |                 |               |                |               |               |           |       |    |
|                      | Hid                              | e Empty                      | Fields          |               |                |               |               |           |       |    |
| ucces                | s Action                         | ssage                        |                 |               |                |               |               |           |       |    |
| ucce<br>his me<br>H1 | e <b>ss Me</b><br>essage v<br>H2 | ssage<br>vill appear o<br>H3 | once a re<br>H4 | esponde<br>H5 | er submi<br>H6 | ts a res<br>P | sponse<br>PRE | 77        |       |    |
| в                    | I                                | <u>n</u> 2                   | ∷≡              |               | C              | 5             | $\otimes$     |           |       |    |
| ≣                    | Ξ                                | ∃ ≡                          | )<br>E          | ₹Ξ            |                |               |               |           |       |    |
| <b>&gt;</b>          | 2                                | Ø I                          | V               | VORDS         | S: 12          | СН            | ARACT         | ERS: 88   | 3     |    |
| Tha<br>Visi          | nks for                          | r your vo<br>etunivers       | te!<br>ity.pre  | sence         | io for         | more          | ways 1        | to get in | volve | d! |

### Visibility: Require Login

#### • Require Login

- Responders required to login
- Will still show on Campus View

#### • Anonymous

- Responses will not record responder's name
- Can be used WITH require login

|                          | Curr |
|--------------------------|------|
| < Form Builder           |      |
| FIELDS FORM SETTINGS     |      |
|                          |      |
| Visibility >             |      |
|                          |      |
| Login                    |      |
|                          |      |
| Require Login            |      |
| 🗸 Anonymous              |      |
|                          |      |
| Location                 |      |
| Respond From Admin       |      |
| Respond From Admin       |      |
| Attached to Organization |      |
| Attached to Event        |      |
| 🗸 Campus Wide            |      |
|                          |      |

modern

### Visibility: Location

- Attached to Organization
  - Makes the form visible on an organization page
  - You select one or more orgs
- Attached to Event

24

- Makes the form visible on an event page
- You select one or more events
- \*Campus Wide\*
  - Makes the form visible campus wide
  - Visible on the student portal to all users
  - Recommended for maximum reach!

|                          | _ campus |
|--------------------------|----------|
| < Form Builder           |          |
| FIELDS FORM SETTINGS     | _        |
|                          |          |
| Visibility               |          |
|                          |          |
| Login                    |          |
| Require Login            |          |
| 🗸 Anonymous              |          |
|                          |          |
| Location                 |          |
| Respond From Admin       |          |
| Attached to Organization |          |
| Attached to Event        |          |
| 🗸 Campus Wide            |          |
|                          |          |

modern<sup>®</sup>

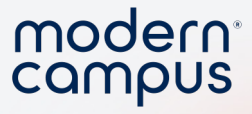

### Availability

#### • Limit Response

- Per User: Requires login, limit amount of times a single user can submit
- Per Form: Limit the amount of times a form can be submitted OVER ALL
- Date/Time
  - Restrict the amount of time a form can be filled out
  - Will not allow submissions outside of date/time

| Limit Responses<br>Per User<br>1 |   |
|----------------------------------|---|
| Limit Responses<br>Per User<br>1 |   |
| Per User<br>]                    |   |
| 1                                |   |
|                                  |   |
| Per Form                         |   |
|                                  |   |
|                                  |   |
| Date/Time                        |   |
| Available Starting               |   |
| 03/05/2024 - 3:05 PM             | × |
| 03/11/2024 3:05 PM               | × |
|                                  |   |

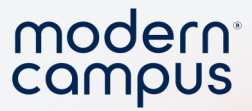

### Let's Make a Form!

- Create form: SGA Election 2025
- Edit Settings

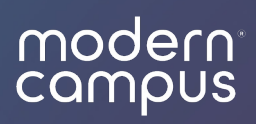

### Fields

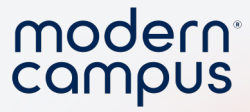

### Text Fields

- Single Line: Short answer
- Paragraph
  - Multiple sentences
  - Set minimum or maximum characters (not words!)
- Rich Text
  - Multiple sentences, text formatting
  - Links
  - Youtube Videos
  - Images

This is what a text field looks like to your respondents!

#### Respondents can type brief answers here!

This is what a text field with "Paragraph" settings looks like! Lots more room!

Need a little more room to type a response? The paragraph field is ideal for more in depth responses these fields if you wish to limit the length of a response.

| evt F      | eld |    |    |      |       |    |        |         |     |          |   |   |   |   |           |   |   |   |   |        |    |
|------------|-----|----|----|------|-------|----|--------|---------|-----|----------|---|---|---|---|-----------|---|---|---|---|--------|----|
| HI         | H2  | H3 | H4 | H5   | H6    | Ρ  | PRE    | 99      | B 1 | <u>U</u> | ç | ≔ | C | Ċ | $\otimes$ | E | Ξ | Ξ | ≡ | )<br>E | ₹≡ |
| <b>‹</b> > | 2   | G  | ►  | WORD | )S: 8 | СН | ARACTI | ERS: 42 |     |          |   |   |   |   |           |   |   |   |   |        |    |

28

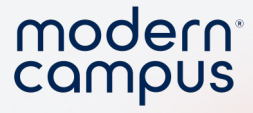

### **Choice Fields**

#### • Dropdown

- Click into field and then select from a list
- List Options
  - See all options at once
  - Click the options they want

### Checkbox

• Creates a vertical list of clickable buttons

Which animal should be President of Animal Kingdom?

Derek the Dog

Cassandra the Cat

Henrietta the Hedgehog

Which animal should be President of Animal Kingdom?

DEREK THE DOG CASSANDRA THE CAT HENRIETTA THE HEDGEHOG

Which animal should be President of Animal Kingdom?

🔵 Derek the Dog

🔵 Cassandra the Cat

Henrietta the Hedgehog

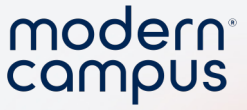

### You can allow for multiple choices!

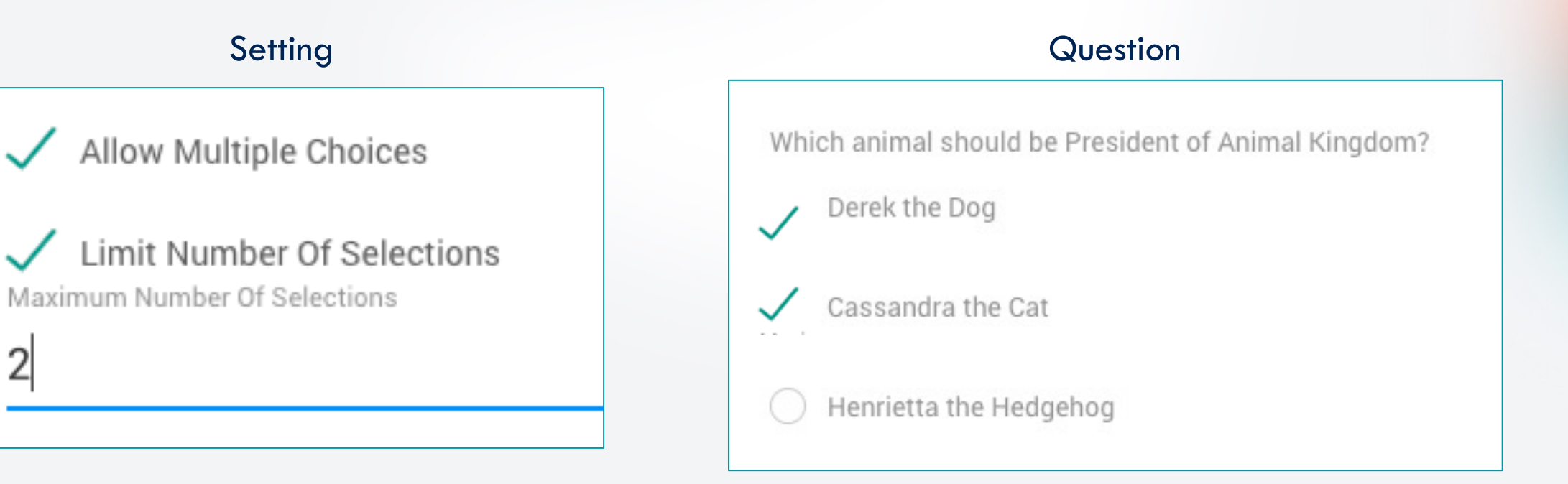

2

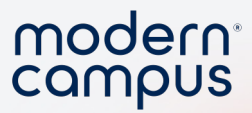

### Let's Make a Form!

- Add header
- Add

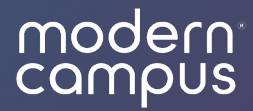

### Security Concerns

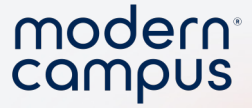

# Can I ensure ONLY Freshman vote in the Freshman election?

- Short answer... no
- Long answer... let's work around it!

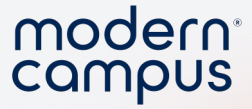

### **Use Separate Forms**

- Each election gets it's own form
  - Class of 2025 Election
  - Class of 2025 Election
  - Class of 2025 Election
- Extra Step: Make an organization for each class
  - Class of 2025 Org
  - Attach form to each org
  - Warning: These orgs are PERMANENT and will ALWAYS be on their timeline and SmartTranscript!

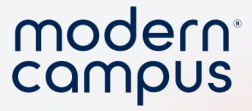

### **Use Conditional Formatting**

- Have students select their class FIRST
- Condition the correct election to show up
  - I select that I am Class of 2025
  - ONLY the Class of 2025 appears on my form!
- Recommended security route

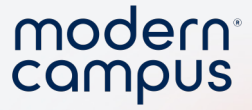

### Extremely Worried?

- Download the results spreadsheet
- Cross reference with your student registration
- Technical, but allows you throw out extra votes

36

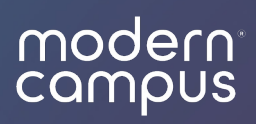

### Results

### View Results: Summary View

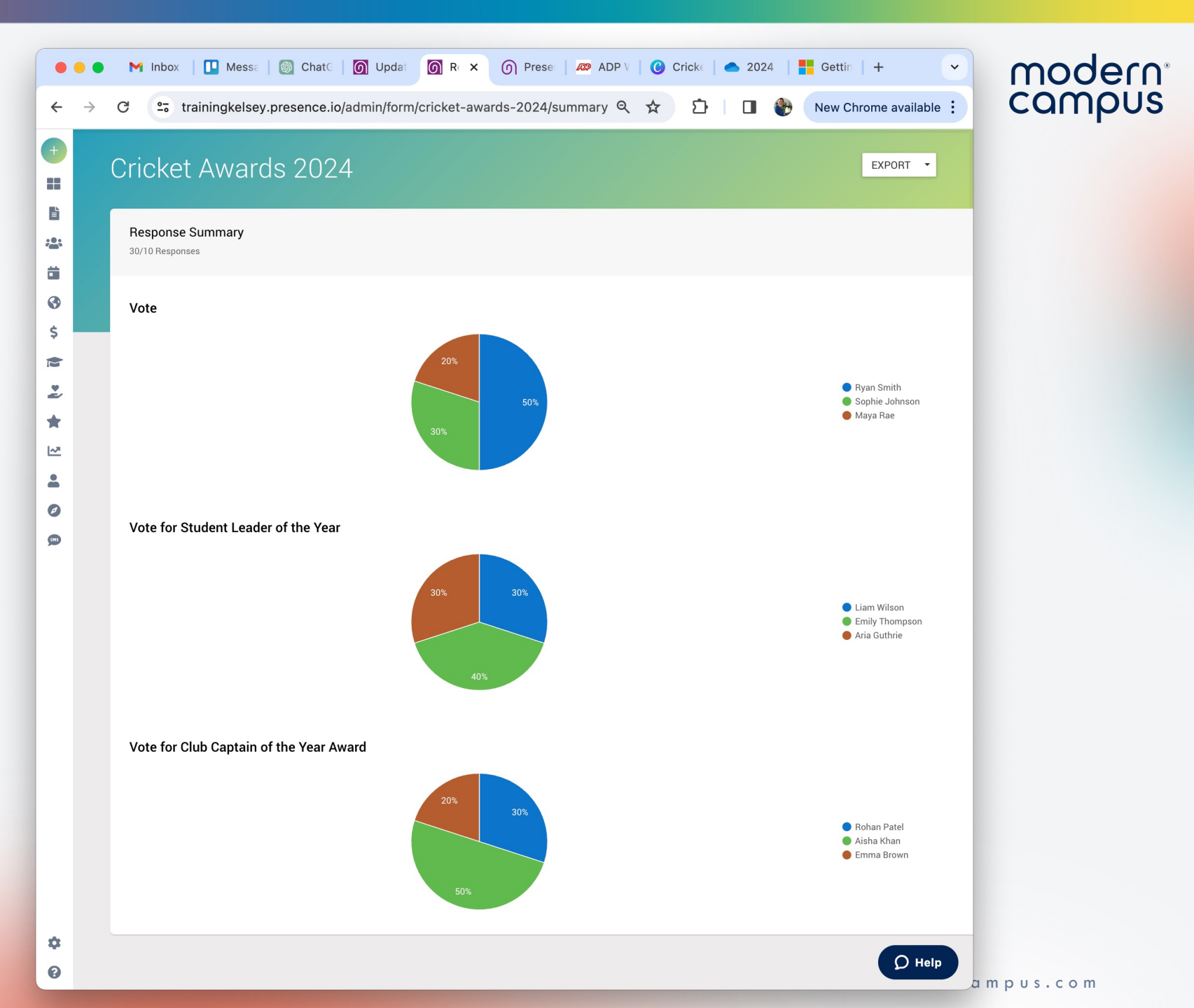

Engaging Modern Learners For Life

38

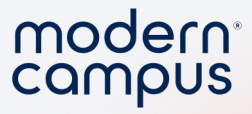

### View Results: Export Spreadsheet

| -                      |                        |                    |                  | ononor    | anaido   | 2024     | Lunce    |          |             |                       |            |        |         |  |
|------------------------|------------------------|--------------------|------------------|-----------|----------|----------|----------|----------|-------------|-----------------------|------------|--------|---------|--|
| 125% 🗸                 | )                      | ⊞_,÷               | [+]              |           | $\odot$  | A        | G        | 2        | Ţ           |                       |            | S      | (       |  |
| v Zoom                 | Add Category           | Pivot Table        | Insert           | Table     | Chart    | Text     | Shape    | Media    | Comment     | Colla                 | aborate    | Format | Organiz |  |
| Sheet 1                |                        |                    |                  |           |          |          |          |          |             |                       | S          | Sheet  |         |  |
|                        |                        |                    |                  |           |          |          |          |          |             |                       | Sheet Name |        |         |  |
|                        |                        |                    |                  |           | cricke   | t-awar   | ds-2024  |          |             |                       | Sheet 1    |        |         |  |
| Date Submitted         | Student Athlete of the | ne Year Award-Vote | Student Leader o | f the Yea | ar Award | -Vote fo | r Studen | t Leader | of the Year | Club Captain of the Y |            |        |         |  |
| 03/12/2024 01:03:35 PM | Ryan Smith             |                    | Liam Wilson      |           |          |          |          |          |             | Rohan Patel           | Background |        |         |  |
| 03/12/2024 01:03:49 PM | Ryan Smith             |                    | Liam Wilson      |           |          |          |          |          |             | Aisha Khan            |            |        |         |  |
| 03/12/2024 01:04:00 PM | Ryan Smith             |                    | Emily Thompson   |           |          |          |          |          |             | Aisha Khan            |            |        |         |  |
| 03/12/2024 01:04:11 PM | Sophie Johnson         |                    | Emily Thompson   |           |          |          |          |          | Aisha Khan  | ha Khan Duplicate     |            |        |         |  |
| 03/12/2024 01:04:22 PM | Sophie Johnson         |                    | Emily Thompson   |           |          |          |          |          | Rohan Patel | Dele                  | ete Sheet  |        |         |  |
| 03/12/2024 01:04:32 PM | Maya Rae               |                    | Aria Guthrie     |           |          |          |          |          |             | Aisha Khan            |            |        |         |  |
| 03/12/2024 01:19:10 PM | Ryan Smith             |                    | Aria Guthrie     |           |          |          |          |          |             | Aisha Khan            |            |        |         |  |
| 03/12/2024 01:19:21 PM | Sophie Johnson         |                    | Liam Wilson      |           |          |          |          |          |             | Emma Brown            |            |        |         |  |
| 03/12/2024 01:41:47 PM | Ryan Smith             |                    | Aria Guthrie     |           |          |          |          |          |             | Rohan Patel           |            |        |         |  |
| 03/12/2024 01·44·02 PM | Maya Bae               |                    | Emily Thompson   |           |          |          |          |          |             | Emma Brown            |            |        |         |  |

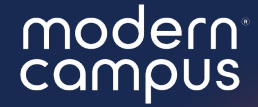

# What can you put into practice TODAY?

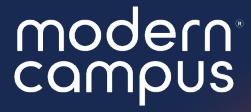

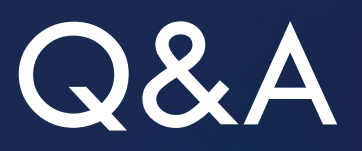

# Please put your questions in the Q&A box.I'll get to as many as possible and follow up via email if more research is needed!

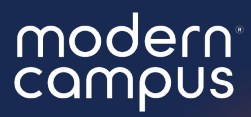

### Thank You

See you next month!